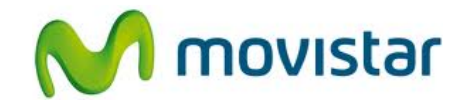

## Pasos para utilizar el celular como modem

(Las imágenes corresponden a la versión 3.6 del programa Nokia Suite)

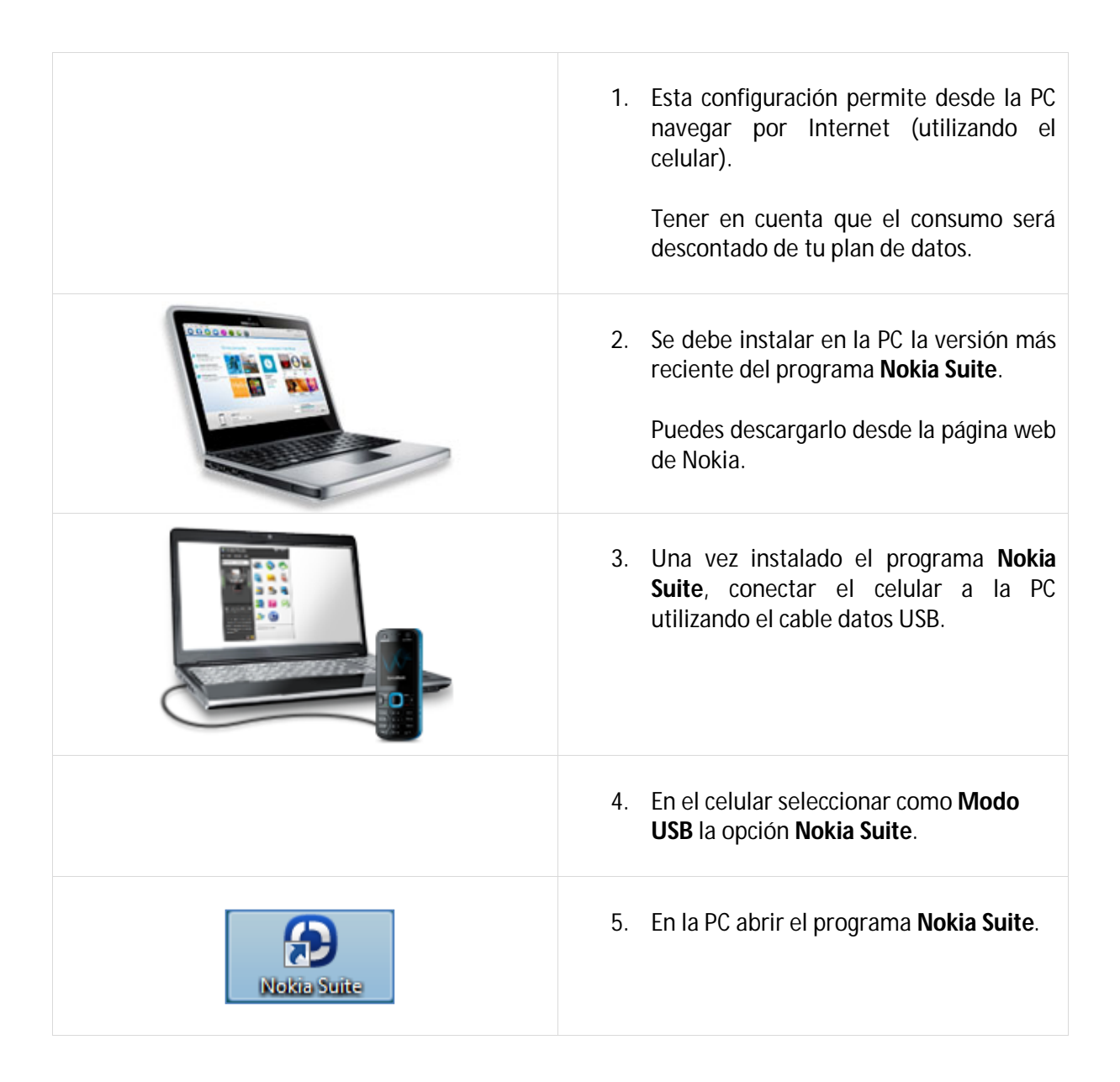

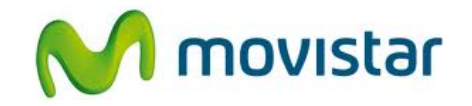

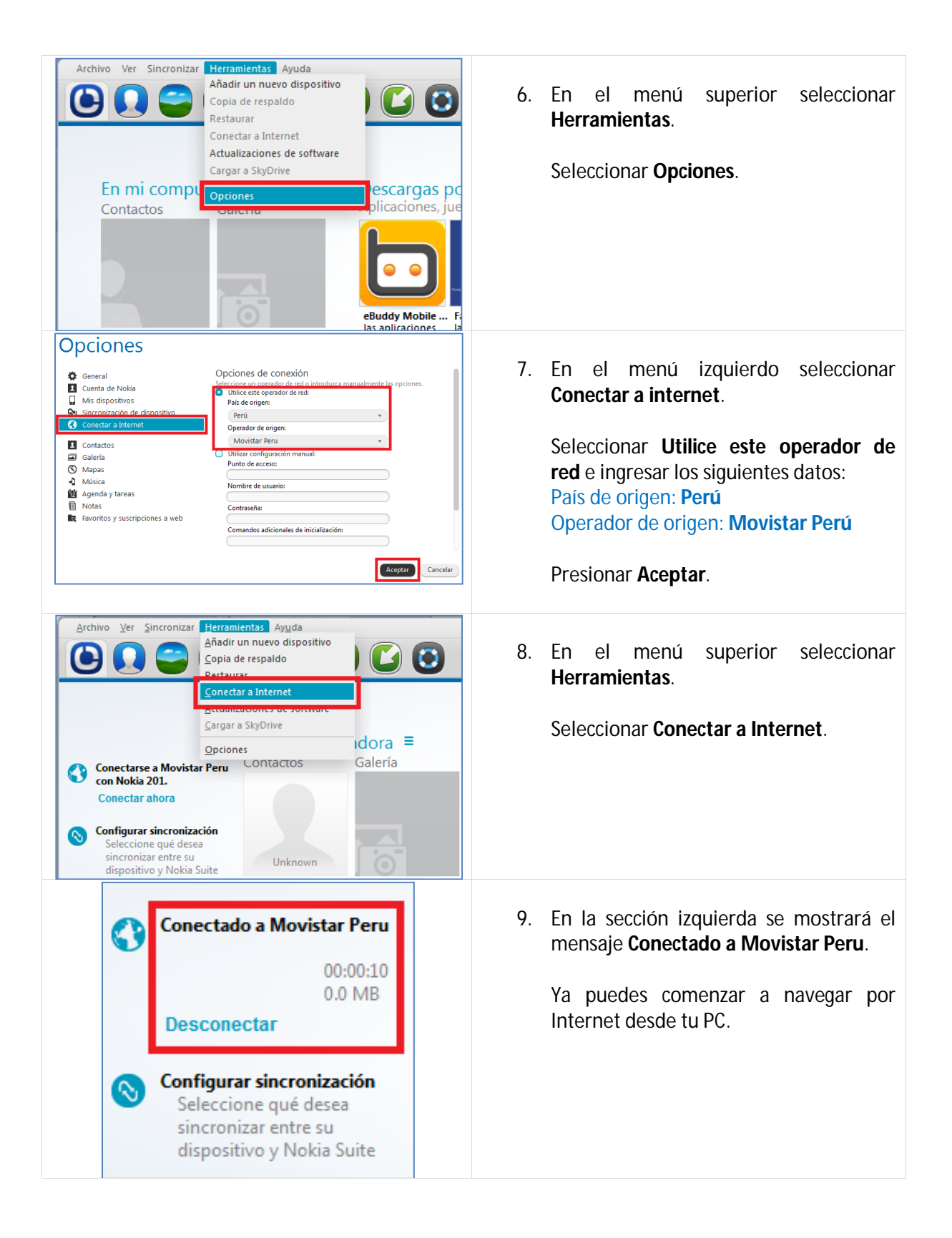

Servicio Técnico y Gestión de Terminales Movistar Perú